SK SK

# $OTENS\sigma^{\mathbb{R}}$

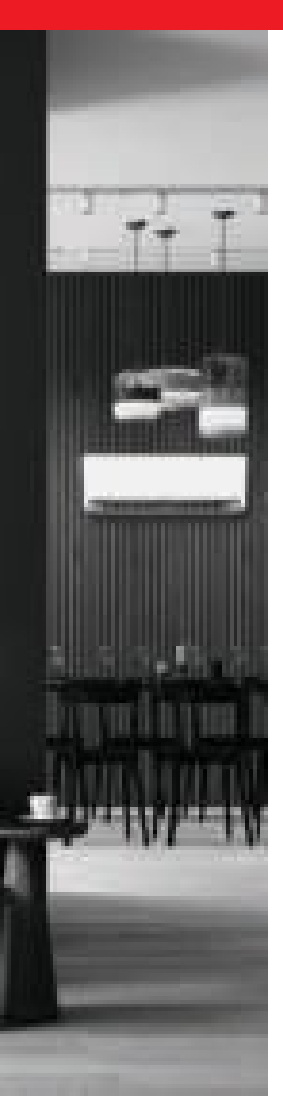

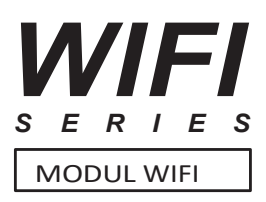

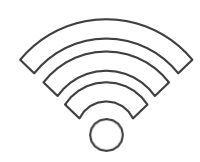

# NÁVOD NA POUŽITIE

## POUŽÍVATEĽSKÁ PRÍRUČKA

## MODELY/MODELY:

Modem SMART WiFi - séria T, séria REF / Modem SMART WiFi - séria T, séria REF

## www.rotenso.com

## **APLIKÁCIA SMARTLIFE-SMARTHOME**

## Návod na obsluhu

## Obsah

| AKO ZAČAŤ?                                                   | 3  |
|--------------------------------------------------------------|----|
| Sprievodca                                                   | 3  |
| Poznámky k fcc (FCC ID: 2AJCLTWAC-TYWFS)                     |    |
| ČASŤ 1. ZÁKLADNÉ INFORMÁCIE A ŠPECIFIKÁCIE                   | 4  |
| Minimálne požiadavky na mobilné zariadenie                   | 4  |
| Základné parametre modulu WiFi                               | 4  |
| Umiestnenie a konštrukcia modulu Wi-Fi vo vnútornej jednotke | 4  |
| ČASŤ 2. NASTAVENIE APLIKÁCIE                                 | 5  |
| Stiahnutie a inštalácia aplikácie                            |    |
| Aktivácia aplikácie                                          | 6  |
| Registrácia                                                  |    |
| Prihlásenie                                                  |    |
| Zabudnuté heslo                                              | 10 |
| Pridanie zariadenia                                          |    |
| ζαςτ ο κοντροία κι μαστισάς μ                                | 12 |
| Rozhranie 1                                                  | 1/ |
| Rozhranie hlavného ovládacieho nanela                        | 14 |
| Nastavenie prevádzkového režimu                              | 14 |
| Výber rýchlosti ventilátora                                  | 15 |
| Nastavenie funkcie                                           | 15 |
| Nastavenia časovača                                          | 16 |
| Riadenie času                                                |    |
| Rozhranie 2                                                  |    |
| Rozhranie hlavného ovládacieho panela                        |    |
| Nastavenie prevádzkového režimu                              |    |
| Výber rýchlosti ventilátora                                  |    |
| Ovládanie prúdenia vzduchu                                   |    |
| Funkcia ECO                                                  |    |
| Funkcia spánku                                               |    |
| Automatické vypnutie klimatizácie                            |    |
| Automatické zapnutie klimatizácie                            |    |
| Správa časovača                                              |    |
| Ďalšie funkcie                                               |    |
| Podrobnosti o zariadení a jeho vybavení                      |    |
| ČASŤ 4 SPRÁVA ÚČTU                                           |    |
| Nastavenie profilu účtu                                      |    |
| Správa domácnosti (rodiny)                                   |    |
| ČASŤ 5. RIEŠENIE PROBLÉMOV                                   |    |
| DÔLEŽITÉ POZNÁMKY                                            |    |

## AKO ZAČAŤ?

## <u>Á P</u>OZNÁMKA

Produkty ROTENSO sú navrhnuté tak, aby spolupracovali s verejne dostupnými aplikáciami poskytovanými externými stranami. Vývojári týchto aplikácií sú zodpovední za ich správne fungovanie. V prípade zistenia chýb sa obráťte priamo na vývojára.

## 1. SPRIEVODCA

Prečítajte si nasledujúcu stručnú príručku.

| Etapa  | Popis                             | Nový účet | Opätovná inštalácia<br>(predbežná registrácia) |
|--------|-----------------------------------|-----------|------------------------------------------------|
| Krok 1 | Stiahnutie a inštalácia aplikácie | ÁNO       | ÁNO                                            |
| Krok 2 | Aktivácia aplikácie               | ÁNO       | ÁNO                                            |
| Krok 3 | Registrácia účtu                  | ÁNO       | NIE                                            |
| Krok 4 | Prihlásiť sa                      | ÁNO       | ÁNO                                            |
| Krok 5 | Pridanie ovládacieho zariadenia   | ÁNO       | Predregistrované zariadenie<br>zostane         |

#### Pozor:

Ak ste si predtým zaregistrovali účet a pridali zariadenie, pridané zariadenie zostane zachované aj po opätovnom nainštalovaní aplikácie a .

## 2. PRIPOMIENKY K FCC (FCC ID: 2AJCLTWAC-TYWFS)

Toto zariadenie je v súlade s časťou 15 pravidiel FCC. Prevádzka podlieha nasledujúcim dvom podmienkam: toto zariadenie nesmie spôsobovať škodlivé rušenie, toto zariadenie musí akceptovať akékoľvek rušenie vrátane rušenia, ktoré môže spôsobiť neželanú prevádzku.

Akékoľvek zmeny alebo úpravy, ktoré nie sú výslovne schválené stranou zodpovednou za zhodu, môžu viesť k strate práva používateľa na používanie zariadenia.

**POZNÁMKA:** Toto zariadenie bolo testované a vyhovuje limitom pre digitálne zariadenia triedy B podľa časti 15 pravidiel FCC. Tieto limity sú určené na zabezpečenie ochrany pred škodlivým rušením v obytnej inštalácii. Toto zariadenie generuje rádiofrekvenčnú energiu. Pri nesprávnej inštalácii a používaní môže vytvárať škodlivé rušenie rádiovej komunikácie. Neexistuje však žiadna záruka, že konkrétnej inštalácii nedôjde k výslednému rušeníu. Ak toto zariadenie spôsobuje rušenie rozhlasového alebo televízneho príjmu, čo možno zistiť vypnutím a opätovným zapnutím zariadenia, môžete sa pokúsiť odstrániť rušenie jedným alebo viacerými z nasledujúcich opatrení:

- · Zmena orientácie alebo umiestnenia prijímacej antény.
- Zväčšite vzdialenosť medzi zariadením a prijímačom.
- · Zariadenie pripojte do inej elektrickej zásuvky (kontaktu), než do ktorej je pripojený prijímač.
- O pomoci sa poraďte so svojím predajcom alebo skúseným technikom RTV. Vzdialenosť medzi

používateľom a spotrebičom by nemala byť menšia ako 20 cm.

## ČASŤ 1. ZÁKLADNÉ INFORMÁCIE A ŠPECIFIKÁCIE

## 1. MINIMÁLNE POŽIADAVKY NA MOBILNÉ ZARIADENIE

Android verzia 5.0 alebo vyššia; IOS verzia 9.0 alebo vyššia

## 2. ZÁKLADNÉ PARAMETRE MODULU WIFI

| Parametre               | Špecifikácia                             |
|-------------------------|------------------------------------------|
| Sieťová frekvencia      | 2.400 - 2.500GHz                         |
| Sieťový štandard WLAN   | IEEE 802.11 b/g/n (kanály: 1-14)         |
| Protokoly               | IPv4/IPv6/TCP/UDP/HTTPS/TLS/MulticastDNS |
| Zabezpečenie            | WEP/WPA/WPA2/AES128                      |
| Typ podporovaných sietí | STA/AP/STA+AP                            |

## 3. UMIESTNENIE A KONŠTRUKCIA MODULU WIFI VO VNÚTORNEJ JEDNOTKE

V závislosti od modelu klimatizácie, ktorú máte, sa môžu modemy Wifi líšiť vzhľadom.

#### Modem série T

- 1. Otvorte predný panel vnútornej jednotky.
- 2. Odstráňte kryt USB WiFi, postupujte podľa šípky a vložte modul USB WiFi do vyhradenej zásuvky umiestnenej na ráme.

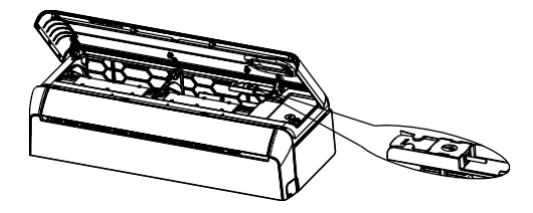

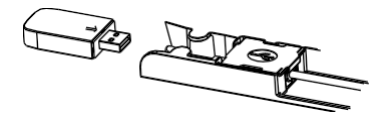

#### Modem série REF

- 1. Otvorte predný panel vnútornej jednotky.
- 2. Modul WiFi sa nachádza v blízkosti krytu elektrickej skrinky alebo na paneli.

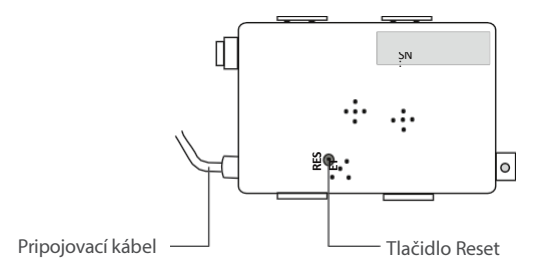

## 1. STIAHNUŤ A NAINŠTALOVAŤ APLIKÁCIU

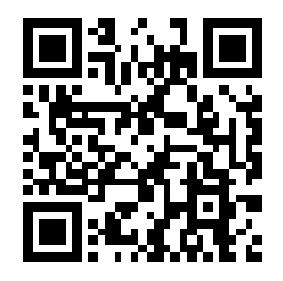

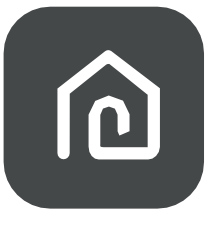

SmartLife-SmartHome

#### 1.1. PRE MOBILNÉ ZARIADENIE SO SYSTÉMOM ANDROID

Metóda 1: Naskenujte kód QR pomocou skenera zariadenia, stiahnite a nainštalujte aplikáciu. Metóda 2: Otvorte obchod Google Play v smartfóne, vyhľadajte a nainštalujte aplikáciu "SmartLife-SmartHome".

#### **1.2. PRE MOBILNÉ ZARIADENIE IOS**

**Metóda 1:** Naskenujte kód QR a postupujte podľa pokynov, aby ste sa dostali do obchodu AppStore, stiahli a nainštalovali aplikáciu.

Metóda 2: Otvorte v smartfóne AppStore spoločnosti Apple, vyhľadajte aplikáciu "SmartLife- SmartHo stiahnite ju a nainštalujte.

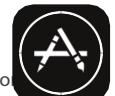

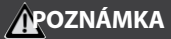

Povolenie ukladania / umiestnenia / oprávnení kamery počas inštalácie. V opačnom prípade môže dôjsť k problémom počas používania / prevádzky.

Klimatizáciu možno ovládať aj pomocou aplikácie SMART LIFE alebo TUYA, pomocou ktorej sa ovládajú aj ostatné jednotky ROTENSO<sup>®</sup>. Keďže však v aplikácii SMART LIFE / TUYA nie je možné ovládať všetky funkcie klimatizácie, odporúčame vám používať aplikáciu popísanú v tomto návode (SmartLife-SmartHome), ktorá je optimalizovaná na používanie s klimatizáciami. Ak sa však rozhodnete používať aplikáciu SMART LIFE, môžete si ju stiahnuť z obchodu GoogleStore / AppStore alebo nižšie uvedeného QR kódu.

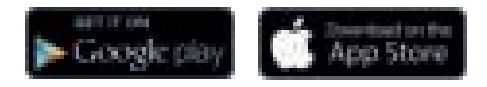

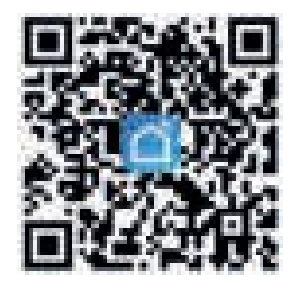

5 Používateľská

## 2. AKTIVÁCIA APLIKÁCIE

1. Spustite aplikáciu "SmartLife-SmartHome" na svojom smartfóne.

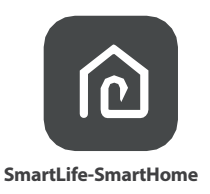

2. Metóda 1: Najeďte skenerom na kód QR a stlačte tlačidlo "Skenovať".

Spôsob 2: Kliknite na text v dolnej časti obrazovky "*alebo* Zadajte aktivačný kód", potom zadajte aktivačný kód "Rotensowifi" a stlačte tlačidlo "POTVRDIŤ".

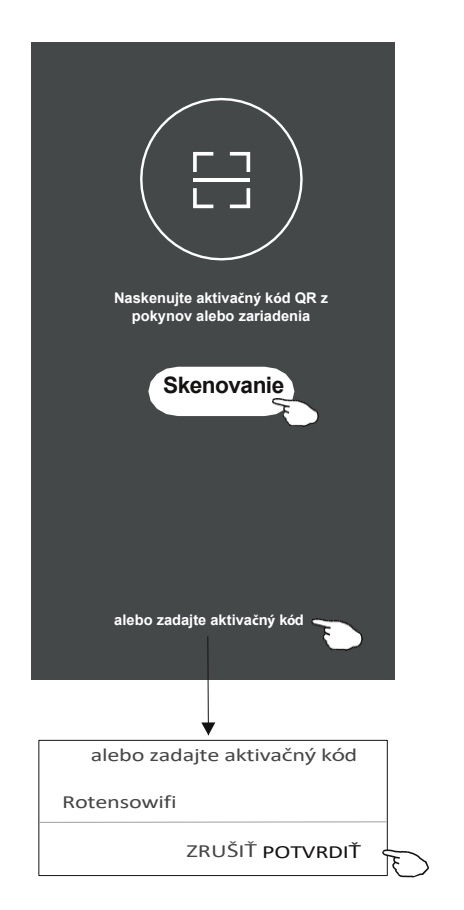

#### Aktivácia QR kódu a aktivačného kódu

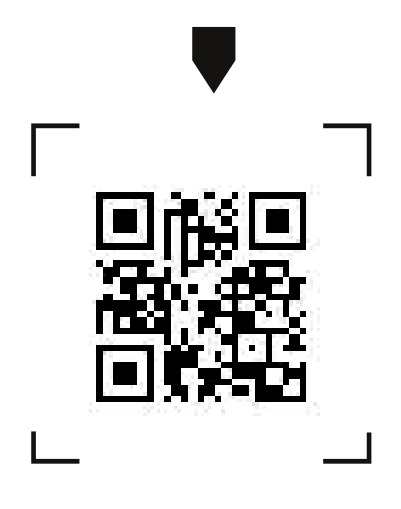

#### Pozor:

Bez kódu QR alebo aktivačného kódu nie je možné aplikáciu aktivovať. a používať ho, uschovajte ho a uložte na bezpečné miesto.

## 3. REGISTRÁCIA

- 1. Ak nemáte kontozaregistrujte sa kliknutím na tlačidlo Registrovať".
- 2. Prečítajte si zásady ochrany osobných údajov (Zásady ochrany osobných údajov) a kliknite na tlačidlo "".

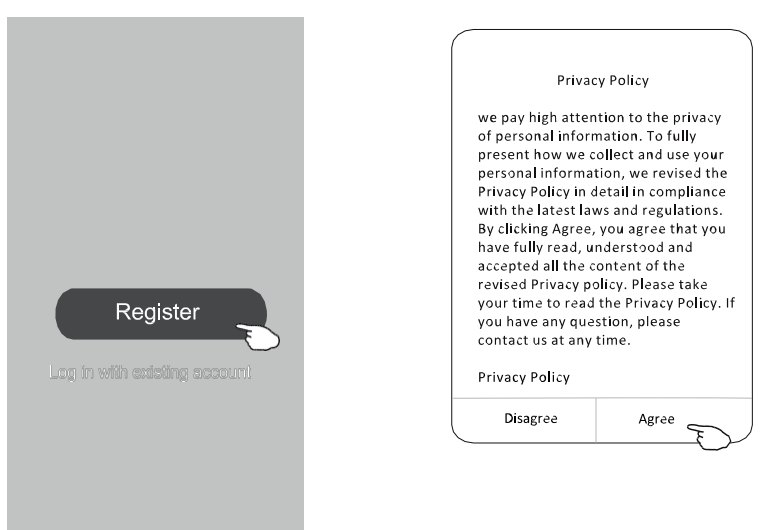

- 3. Kliknite na tlačidlo ">" a vyberte krajinu.
- 4. Zadajte svoje telefónne číslo alebo e-mailovú adresu.
- 5. Stlačte tlačidlo "Získať overovací kód". ("Získať overovací kód").

(Vyhľadávanie) (krajina alebo pohyb) obrazovka hore/dole na vyhľadanie a výber krajiny.

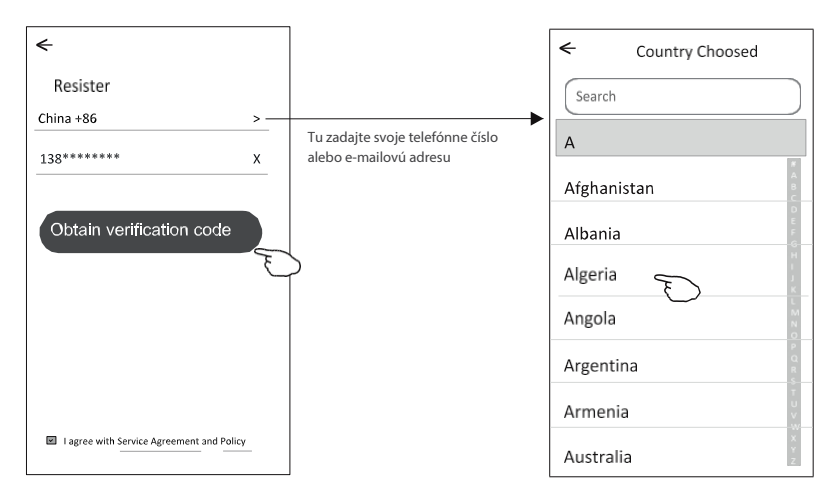

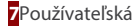

- 6. Zadajte overovací kód z textovej správy prijatej na váš telefón alebo e-mail.
- 7. Nastavte heslo zložené zo 6 až 20 znakov vrátane znakov a číslic.
- 8. Kliknite na tlačidlo "Hotovo".

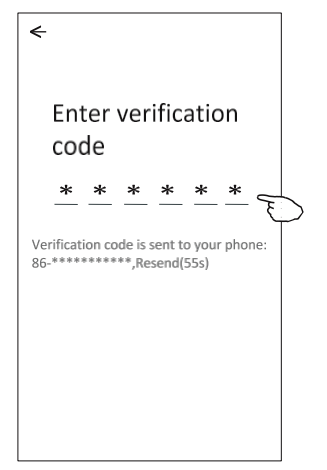

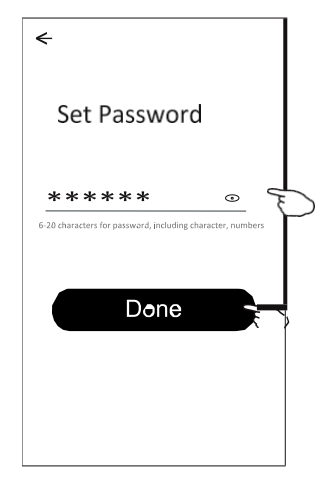

## 4. PRIHLÁSENIE

- 1. Kliknite na tlačidlo "Prihlásiť sa pomocou existujúceho konta".
- 2. Zadajte používateľské meno a heslo použité pri registrácii.
- 3. Kliknite na tlačidlo "Prihlásiť sa".

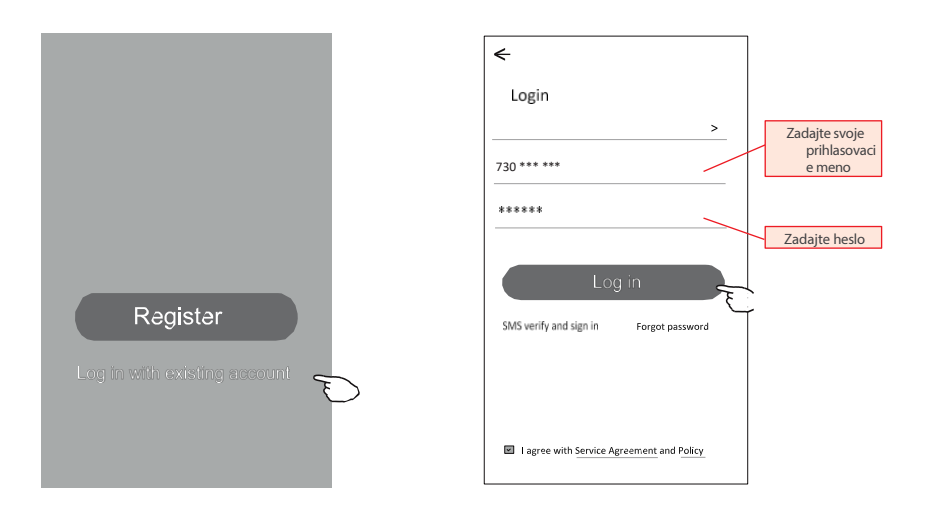

#### Pri prvom použití aplikácie je potrebné vytvoriť rodinu:

- 4. Kliknite na tlačidlo "Vytvoriť rodinu".
- 5. Vytvorte.
- 6. Miesto nastavenia.

←

- 7. Vyberte predvolené miestnosti alebo pridajte nové miestnosti.
- 8. Kliknite na "Hotovo" a "Dokončené".

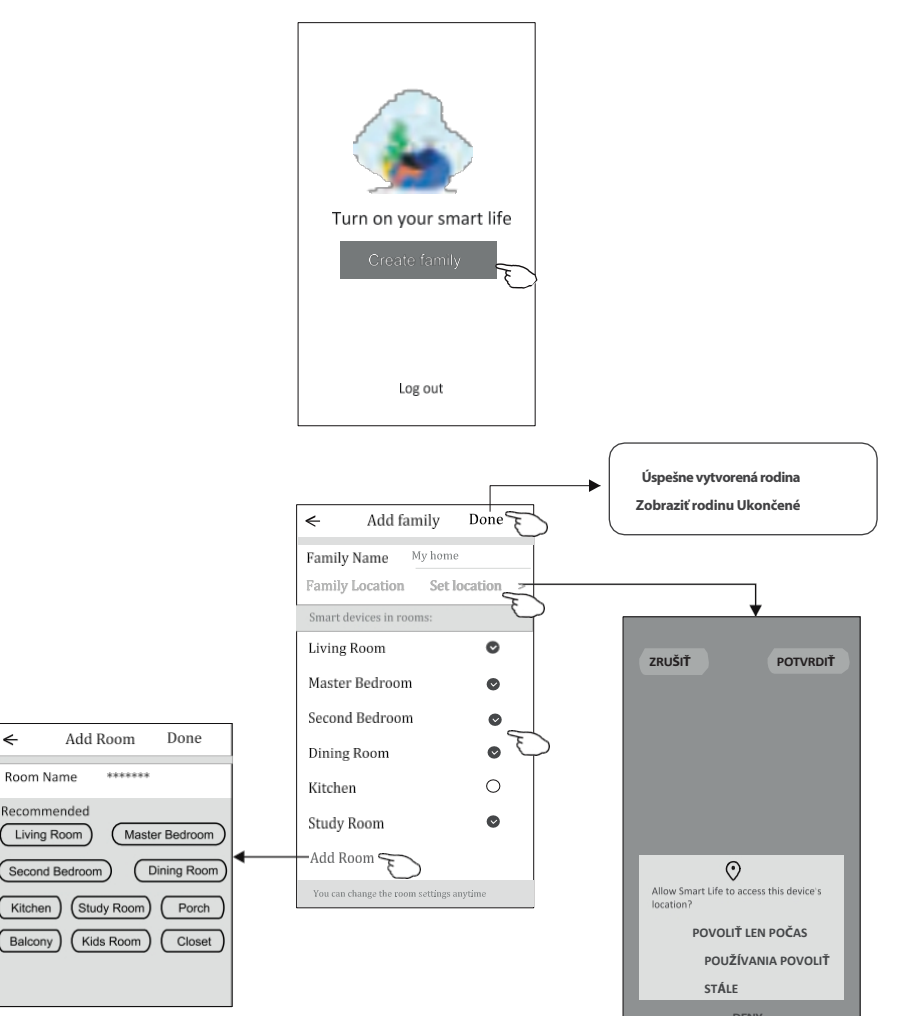

#### POZNÁMKY:

Aplikácia dokáže otvoriť mapu v telefóne a nastaviť miesto, kde sa nachádzate.

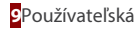

## 5. ZABUDNUTÉ HESLO

#### Ak ste zabudli svoje heslo, môžete sa prihlásiť podľa nasledujúceho postupu:

(Len pre účty vytvorené pomocou telefónneho čísla)

- 1. Kliknite na "overiť a prihlásiť sa".
- Zadajte telefónne číslo použité pri registrácii a potom stlačte tlačidlo "Získať overovací kód". ("Získať overovací kód").
- 3. Zadajte overovací kód, ktorý ste dostali prostredníctvom SMS.

| ÷                                     |      | <del>&lt;</del>    |                                                                                                    | ⇐                    |                 |       |                  |                |          |
|---------------------------------------|------|--------------------|----------------------------------------------------------------------------------------------------|----------------------|-----------------|-------|------------------|----------------|----------|
| Login                                 |      | SMS verify and     | l sign in                                                                                                    |                      |                 |       |                  |                |          |
| China +8ô                             | >    | China +86          | >                                                                                                    | En                   | tor             | vor   | ific             | atic           | 20       |
| Mobile number/e-mail address          |      | 138******          | X                                                                                                    | CO                   | de              | vei   | me               | atic           | Л        |
| Password                              |      | Obtain verificatio | on code                                                                                                    | *                    | *               | *     | *                | *              | *        |
| Log in                                |      |                    | The second second second second second second second second second second second second second second second se | Verificat<br>86-**** | ion cc<br>***** | de is | sent t<br>esend( | o your<br>55s) | r phone: |
| SMS verify and sign in Forgot pass    | word |                    |                                                                                                    |                      |                 |       |                  |                |          |
|                                       |      |                    |                                                                                                    |                      |                 |       |                  |                |          |
| I agree with Service Agreement and Po | licy |                    |                                                                                                    |                      |                 |       |                  |                |          |

#### Alebo môžete obnoviť svoje heslo, ako je uvedené nižšie:

- 1. Kliknite na položku "Zabudnuté heslo".
- 2. Zadajte svoje konto (telefónne číslo alebo e-mailovú adresu) a stlačte tlačidlo "Získať overovací kód".
- 3. Zadajte overovací kód, ktorý ste dostali do telefónu alebo e-mailu.
- 4. Nastavte nové heslo a kliknite na tlačidlo "Hotovo".

| €                                         |
|-------------------------------------------|
| Login                                     |
| China +86 >                               |
| Mobile number/e-mail address              |
| Password                                  |
| Log in                                    |
| SMS verify and sign in Forgot password    |
|                                           |
| I agree with Service Agreement and Policy |

| •                  |          |
|--------------------|----------|
| Forgot passwo      | ord      |
| China +86          | >        |
| 138*****           | <u>x</u> |
| Obtain verificatio | on code  |
|                    |          |
|                    |          |
|                    |          |

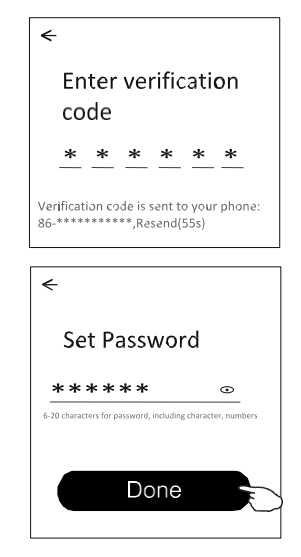

#### 6. PRIDANIE ZARIADENIA

Existujú 2 režimy CF (rýchle pripojenie) a AP (prístupový bod) pre zariadenie, ktoré sa má pridať.

#### 6.1. REŽIM CF

- 1. Zapnite vnútornú jednotku, klimatizáciu nemusíte spúšťať.
- 2. Kliknite na tlačidlo "+" v pravom hornom rohu obrazovky alebo vyberte možnosť "Pridať *zariadenie*" v miestnosti, v ktorej nie je žiadne zariadenie.
- 3. Kliknite na ikonu "Splitová klimatizácia".
- 4. Modul WiFi resetujte stlačením tlačidla "DISPLAY" alebo "ECO" na diaľkovom ovládači 6-krát alebo pomocou špendlíka stlačte tlačidlo resetovania na module WiFi, kým sa na displeji klimatizácie nezobrazí "CF", potom kliknite na "Next".
- 5. Zadajte heslo WiFi a ťuknite na položku "Potvrdiť" (v prípade potreby môžete sieť zmeniť).
- 6. Proces pripojenia môžete sledovať na obrazovke smartfónu, pričom displej bude postupne blikať: "PP", "SA", "AP".

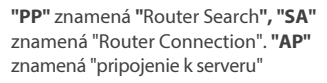

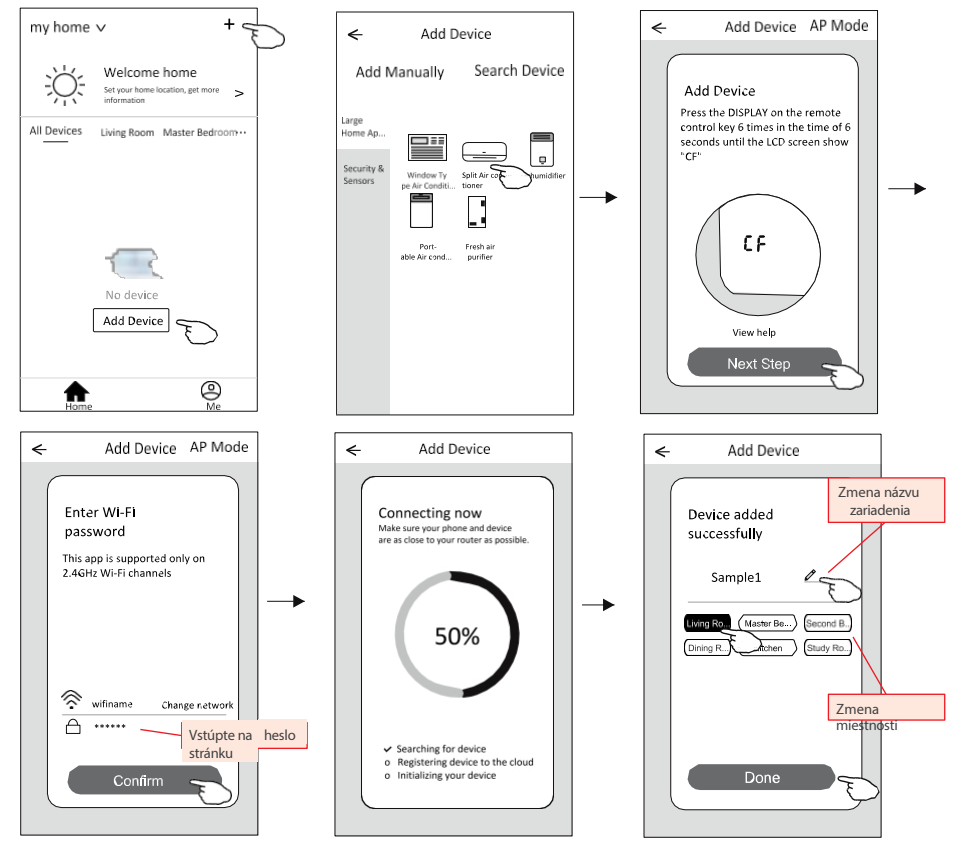

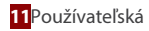

#### 6.2. REŽIM AP

- 1. Zapnite vnútornú jednotku, klimatizáciu nemusíte spúšťať.
- Kliknite na tlačidlo "+" v pravom hornom rohu obrazovky alebo vyberte položku "Pridať zarjadenie". ("Pridať zariadenie") v miestnosti, v nie je žiadne zariadenie.
- 3. Kliknite na ikonu "Splitová klimatizácia".
- 4. Modul WiFi resetujte stlačením tlačidla "DISPLAY" alebo "ECO" na diaľkovom ovládači 6-krát alebo pomocou špendlíka stlačte tlačidlo resetovania na module WiFi, kým sa na displeji klimatizácie nezobrazí "AP", potom kliknite na "Next".
- 5. Zadajte heslo siete WiFi a kliknite na tlačidlo "Potvrdiť".
- 6. ←Na obrazovke nastavení siete vyberte položku "SmartLife \*\*\*\*" a kliknite na tlačidlo " ".
- 7. Proces pripojenia môžete sledovať na obrazovke smartfónu, pričom displej bude postupne blikať: "PP", "SA", "AP".

"PP" znamená "Router search" "SA" znamená "Router connection" "AP" znamená "pripojenie k serveru"

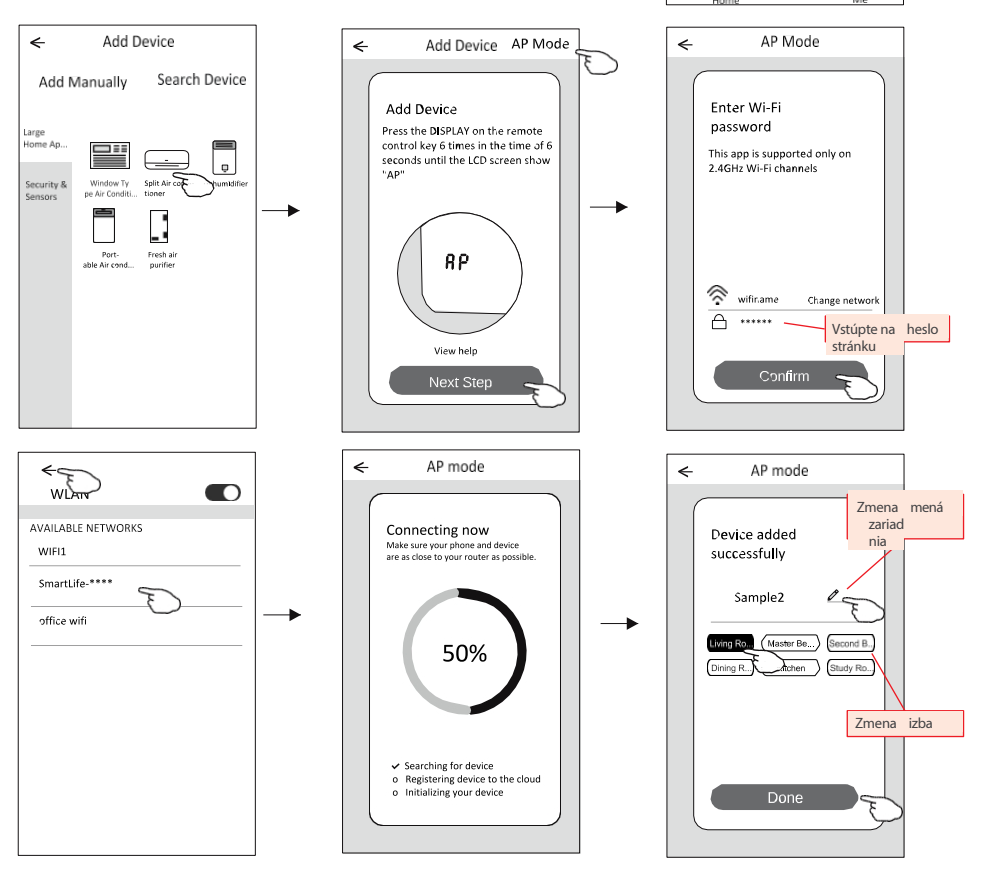

+ <

>

a

Living Room Master Bedroom ···

No device

Add Device

my home 🗸

All Devices

A

Po pridaní zariadenia sa automaticky zobrazí obrazovka s ovládacím panelom zariadenia.

Obrazovku ovládacieho panela zariadenia môžete vyvolať manuálne dotknutím sa názvu zariadenia na domovskej obrazovke.

| my home     | ~ +                                                               |
|-------------|-------------------------------------------------------------------|
|             | Welcome home<br>Set your home location, get more ><br>information |
| All Devices | Living Room Master Bedroom…                                       |
| -           | Sample1                                                           |
|             | Sample2                                                           |
|             |                                                                   |
| Home        | (D)<br>Me                                                         |

#### Pozor:

Existujú dva spôsoby ovládania založené na inom softvéri alebo na softvéri interného modulu WiFi. Pozorne si prečítajte pokyny podľa aktuálneho ovládacieho rozhrania.

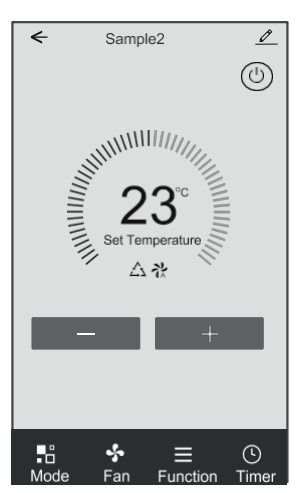

Rozhranie 1

Rozhranie 2

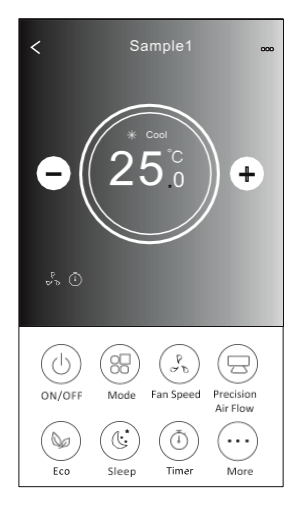

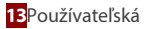

#### **1. ROZHRANIE 1**

#### 1.1. ROZHRANIE HLAVNÉHO OVLÁDACIEHO PANELA

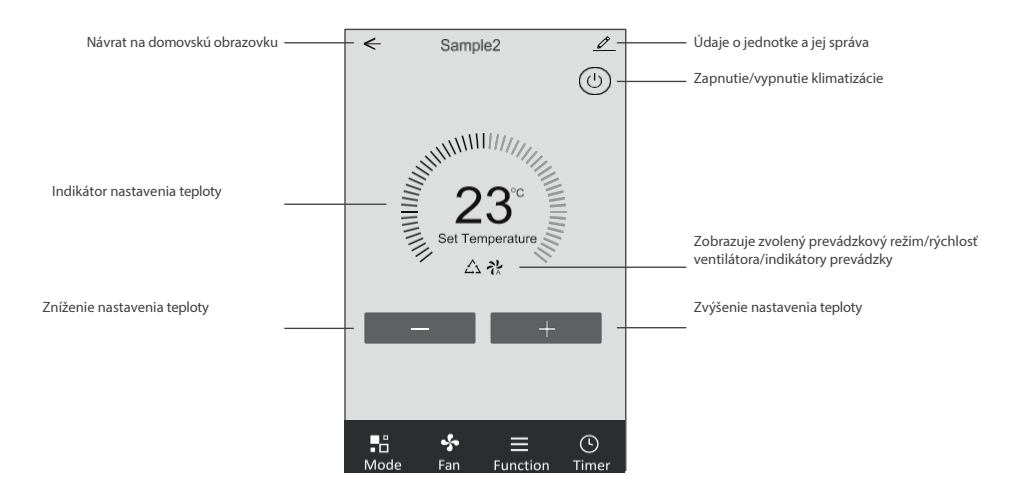

#### 1.2. NASTAVENIE PREVÁDZKOVÉHO REŽIMU

- 1. Kliknutím na tlačidlo "Mode" (Režim) zobrazíte obrazovku s prevádzkovými režimami klimatizácie.
- 2. Vyberte jeden z režimov Feel/Cool/Heat/Dry/Fan.
- 3. Kliknutím kdekoľvek v okolí nastavenej teploty zrušíte režimu.

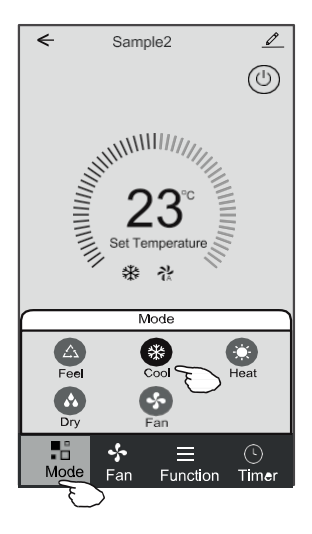

#### 1.3. VOĽBA RÝCHLOSTI VENTILÁTORA

- 1. Kliknutím na tlačidlo "Fan" (Ventilátor) zobrazíte obrazovku nastavení rýchlosti ventilátora.
- 2. Vyberte a kliknite na požadovanú rýchlosť ventilátora: (Vysoký) / med (Stredný) / Low (Nízky) / Auto Automatický).
- 3. Kliknutím kdekoľvek v okolí nastavenej teploty výber zrušíte.

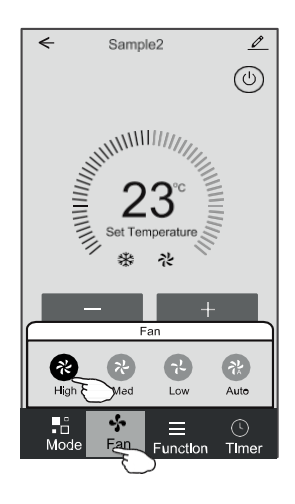

#### **1.4. NASTAVENIE FUNKCIE**

- 1. Kliknutím na ikonu ponuky "Funkcia" zobrazíte obrazovku funkcií.
- 2. Vyberte jednu z funkcií: (funkcia) / Turbo / ECO (funkcia Eco).
- Pre funkciu automatického žalúziového ventilátora vyberte možnosť UP-DOWN (hore-dole) / LEFT-RIGHT (vľavovpravo) na nastavenie hlavného smeru prúdenia vzduchu.
- 4. Kliknutím kdekoľvek v okolí nastavenej teploty výber zrušíte.

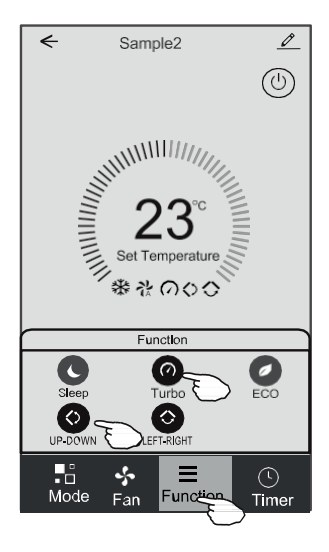

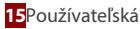

#### 1.5. NASTAVENIE ČASOVAČA

1. Kliknutím na ikonu "Časovač" otvoríte obrazovku s nastaveniami časovača na zapnutie/vypnutie klimatizácie.

2. Kliknite na tlačidlo "Pridať časovač".

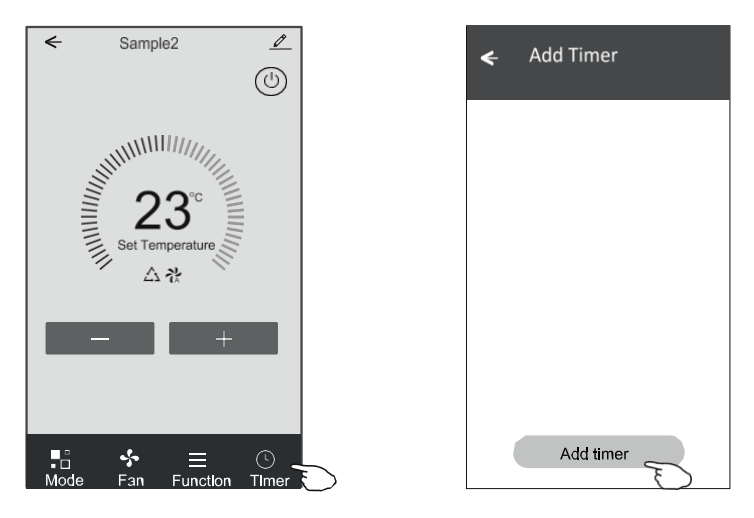

- 3. Vyberte čas a dni opakovania, uveďte, či sa má klimatizácia zapnúť alebo vypnúť (Časovač zapnutia/vypnutia).
- Vyberte prevádzkový režim (Mode) / rýchlosť ventilátora (Fan speed) / funkciu (Function) a nastavte požadovanú teplotu pre zapnutý časovač.
- 5. Kliknutím na tlačidlo "Uložiť" uložte zmeny a nastavte časovač.

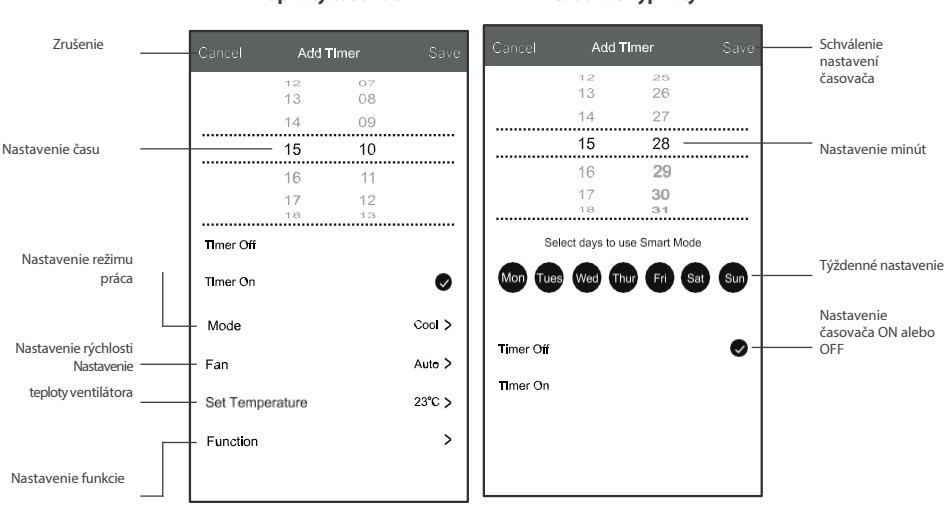

#### Zapnutý časovač

#### Časovač vypnutý

#### 1.6. SPRÁVA ČASOVAČA

- 1. Kliknutím na lištu časovača upravíte nastavenia, podobne ako pri jeho pridávaní.
- 2. Kliknutím na posuvník časovač povolíte alebo zakážete.
- Ak chcete odstrániť existujúci časovač, podržte lištu časovača stlačenú približne 3 sekundy, zobrazí sa ďalšie okno. Vymazanie časovača potvrďte kliknutím na tlačidlo "CONFIRM" (Potvrdiť).

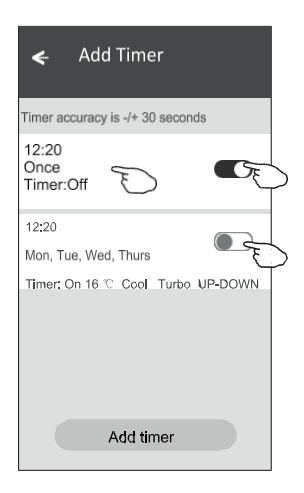

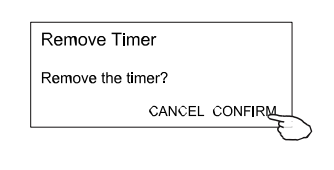

#### 2. INTERFACE 2

#### 2.1. ROZHRANIE HLAVNÉHO OVLÁDACIEHO PANELA

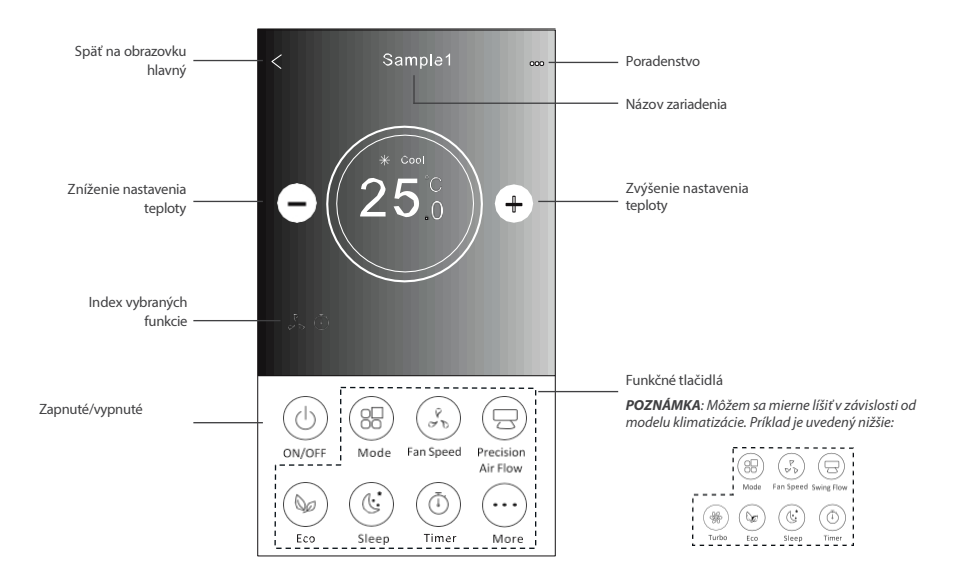

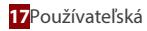

#### 2.2. NASTAVENIE PREVÁDZKOVÉHO REŽIMU

- 1. Kliknite na tlačidlo "Režim".
- 2. K dispozícii je 5 prevádzkových režimov, dotknite sa ikony vybraného režimu klimatizácie, aby ste ho nastavili.
- 3. Stlačením tlačidla X sa vrátite na domovskú obrazovku.
- 4. Pozadie sa mení podľa toho, ako sa mení režim.

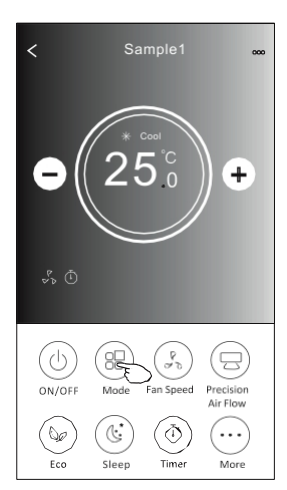

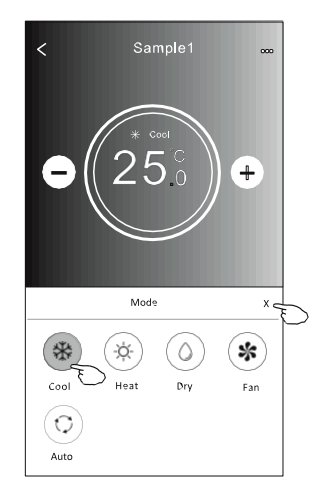

#### 2.3. VOĽBA RÝCHLOSTI VENTILÁTORA

- 1. Kliknutím na tlačidlo "Fan Speed" (Rýchlosť ventilátora) zobrazíte obrazovku nastavení rýchlosti ventilátora.
- 2. Vyberte a kliknite na požadovanú rýchlosť ventilátora.
- 3. Stlačením tlačidla X sa vrátite na domovskú obrazovku.
- 4. Na obrazovke sa zobrazí ikona vybranej rýchlosti ventilátora.

POZNÁMKA: Regulácia otáčok ventilátora nefunguje v režime odvlhčovania.

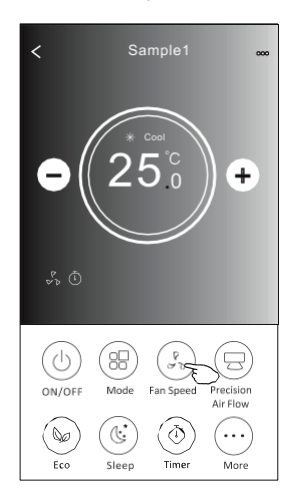

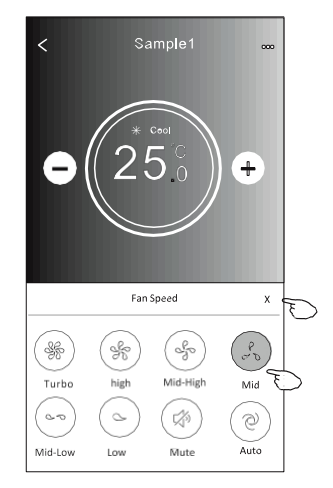

| Spôsob<br>prevádzky | Rýchlosť<br>ventilátora |
|---------------------|-------------------------|
| Chladenie           | Všetky rýchlosti        |
| Ventilátor          | Všetky rýchlosti        |
| Odvlhčovanie        | -                       |
| Vykurovanie         | Všetky rýchlosti        |
| Auto                | Všetky rýchlosti        |

**POZNÁMKA:** Obrazovka rýchlosti ventilátora môže vyzerať mierne odlišne v závislosti od modelu klimatizácie. Príklad nižšie:

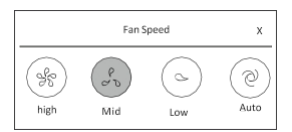

#### 2.4. REGULÁCIA PRÚDENIA VZDUCHU

- 1. Kliknite na tlačidlo "Precision Air Flow" alebo "Swing Flow".
- 2. Vyberte a kliknite na požadovaný prúd vzduchu.
- 3. Stlačením tlačidla X sa vrátite na hlavnú obrazovku.
- 4. Na obrazovke sa zobrazí ikona vybraného prúdu vzduchu.

**POZNÁMKA:** Niektoré jednotky, ktoré nemajú funkciu automatického ľavo-pravého žalúziového ventilátora, budú po kliknutí na ikonu pípať, ale požadovaná činnosť sa nevykoná.

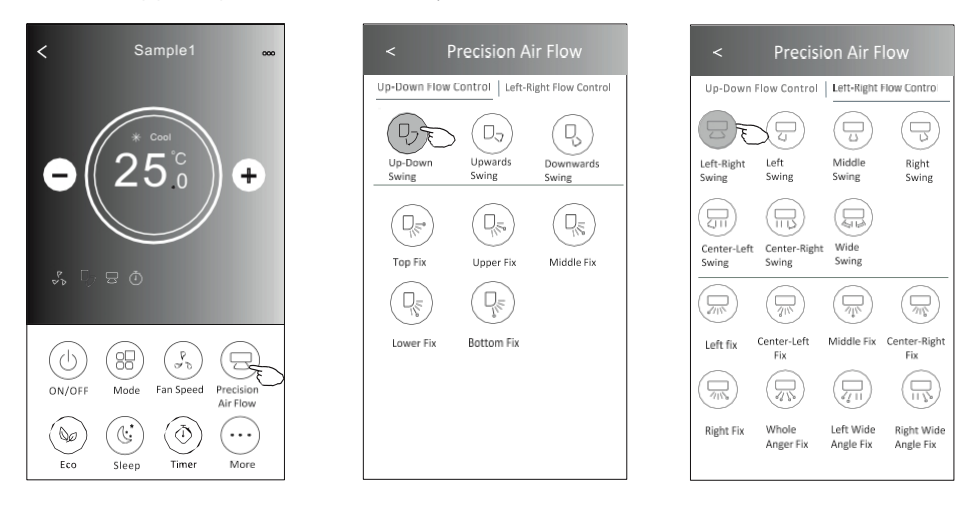

**POZNÁMKA:** Hlavná obrazovka s ovládacím panelom prúdenia vzduchu sa v závislosti od modelu klimatizácie môže mierne líšiť od obrazovky zobrazenej na obrázku. Príklad je uvedený nižšie:

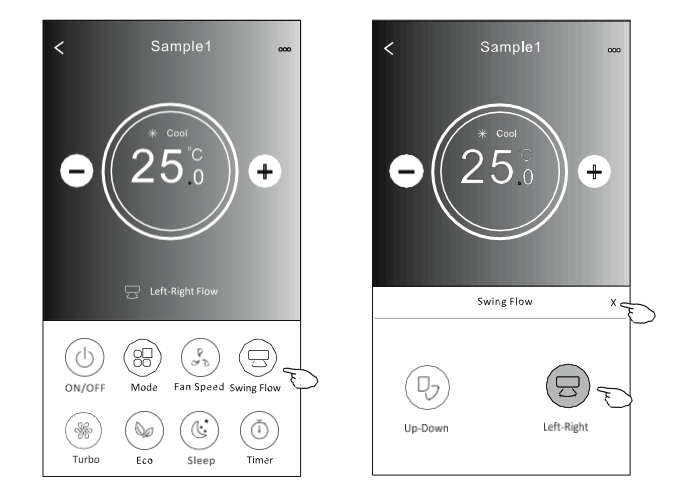

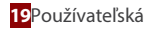

#### 2.5. FUNKCIA ECO

- 1. Ak chcete aktivovať túto funkciu, stlačte tlačidlo "Eco", tlačidlo sa rozsvieti a na obrazovke sa zobrazí ikona označujúca, že je aktivovaná funkcia Eco.
- 2. Ak chcete funkciu deaktivovať, kliknite na tlačidlo znova.
- Regulovaná teplota pre určité modely klimatizácií: ≥V režime chladenia bude nové nastavenie teploty 26 °C. V režime vykurovania bude nové nastavenie teploty ≥ 25 °C.

#### **POZNÁMKA:** Funkcia ECO nefunguje v režime ventilátora/suchom režime/automatickom režime.

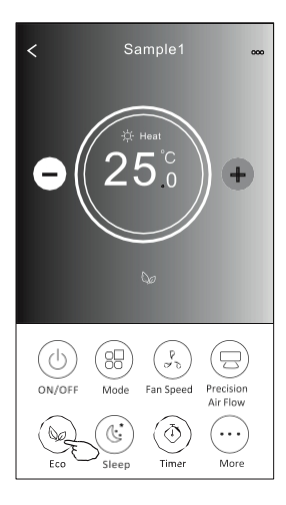

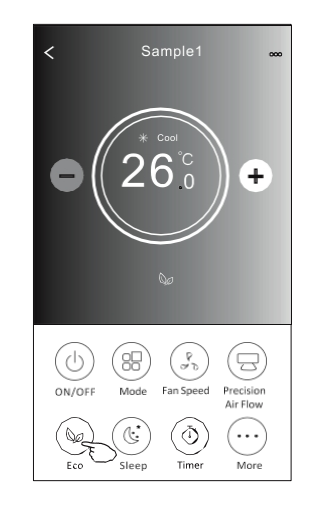

| Spôsob prevádzky | ECO na |
|------------------|--------|
| Chladenie        | Áno    |
| Ventilátor       | -      |
| Odvlhčovanie     | -      |
| Vykurovanie      | Áno    |
| Auto             | -      |

**POZNÁMKA:** Hlavná obrazovka funkcie ECO sa v závislosti od modelu klimatizácie môže mierne líšiť od obrazovky zobrazenej na obrázku. Príklad je uvedený nižšie:

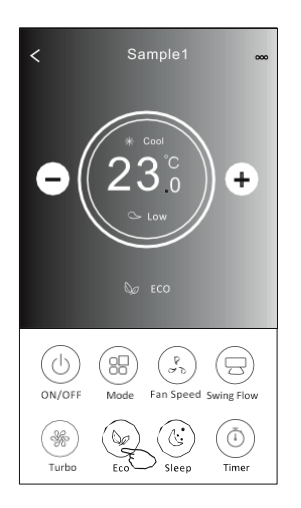

**POZNÁMKA**: V niektorých klimatizáciách (v závislosti od modelu) nie je funkcia ECO dostupná v režime Turbo/Sleep.

#### 2.6. FUNKCIA SPÁNKU

- 1. Stlačením tlačidla "Sleep" aktivujete funkciu spánku.
- 2. Vyberte a kliknite na požadovaný režim spánku.
- 3. Stlačením tlačidla X sa vrátite na hlavnú obrazovku.
- 4. Na obrazovke zobrazí ikona režimu spánku.

POZNÁMKA: Funkcia ECO nefunguje v režime ventilátora/suchom režime/automatickom režime.

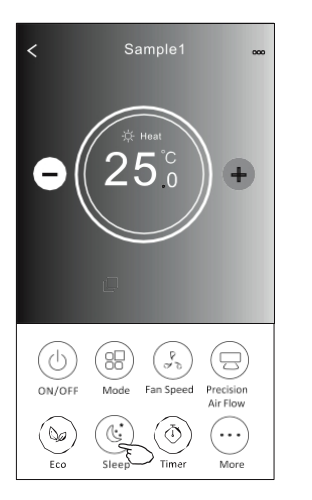

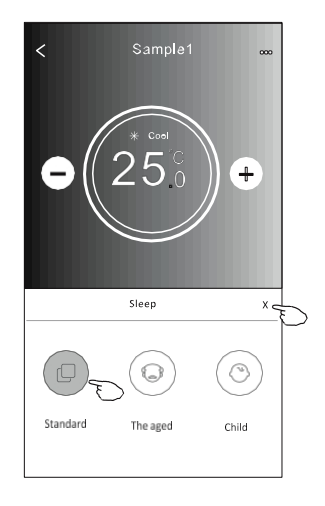

| Spôsob prevádzky | Zapnutá funkcia<br>spánku |
|------------------|---------------------------|
| Chladenie        | Áno                       |
| Ventilátor       | -                         |
| Odvlhčovanie     | -                         |
| Vykurovanie      | Áno                       |
| Auto             | -                         |

**POZNÁMKA:** Hlavná obrazovka funkcie Spánok sa v závislosti od modelu klimatizácie môže mierne líšiť od obrazovky zobrazenej na obrázku. Príklad je uvedený nižšie:

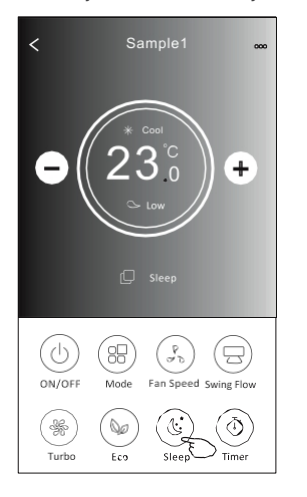

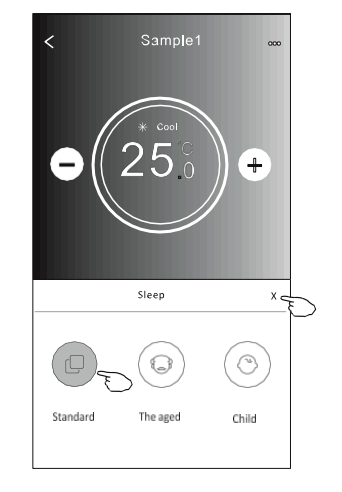

**POZNÁMKA:** V niektorých klimatizáciách závislosti od modelu) nie je funkcia Spánok k dispozícii.

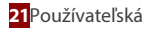

#### 2.7. AUTOMATICKÉ VYPNUTIE KLIMATIZÁCIE

- 1. Stlačte tlačidlo "Timer". Zobrazí sa obrazovka časovača.
- 2. Stlačte tlačidlo "+" v pravom hornom rohu obrazovky časovača.
- 3. Nastavte čas, opakované dni ("Repeat") a nastavte prepínač ("Switch") na OFF (automatické vypnutie klimatizácie). Potom kliknite na tlačidlo "Save" (Uložit).
- 4. Nastavený časovač sa zobrazí na hlavnej obrazovke obrazovky "Časovač".

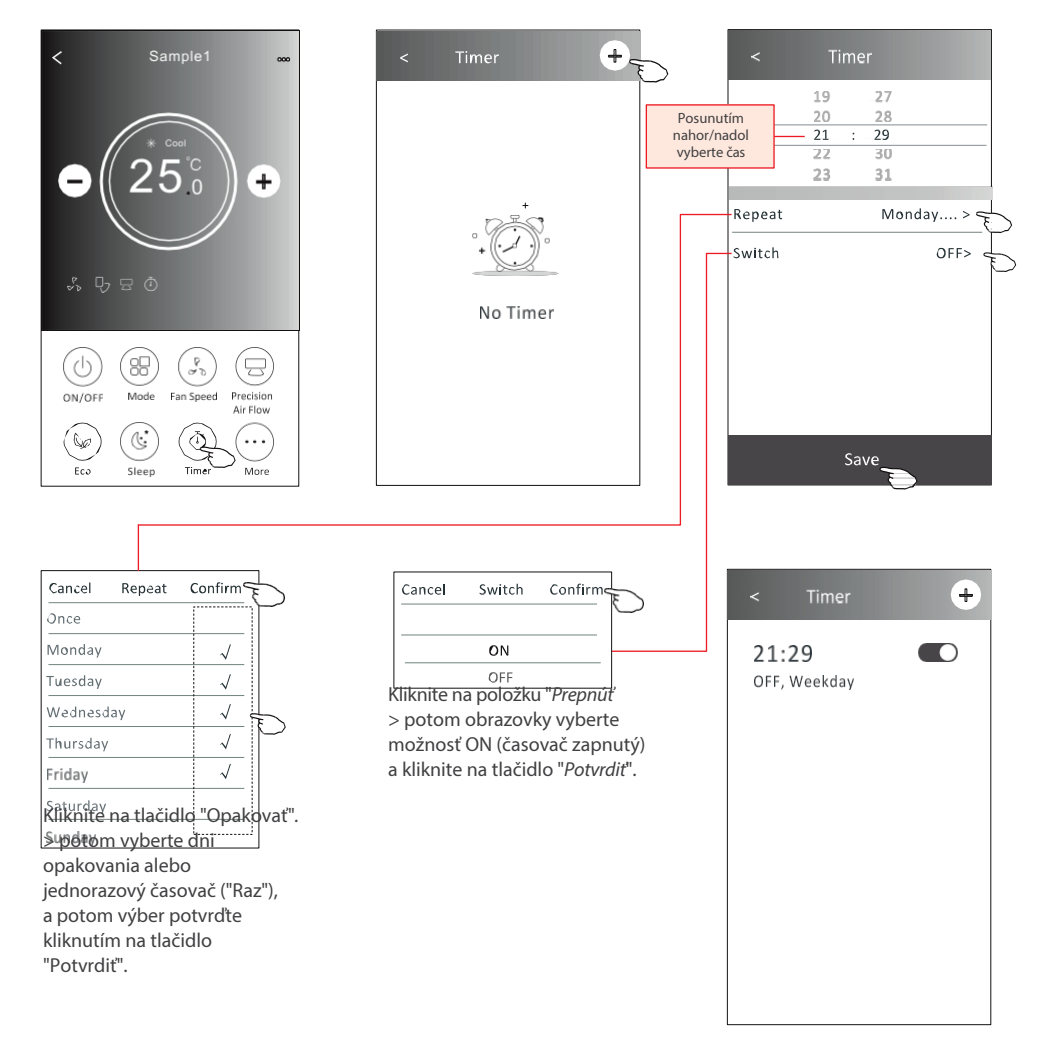

#### 2.8. AUTOMATICKÁ AKTIVÁCIA KLIMATIZÁCIE

- 1. Stlačte tlačidlo "Timer". Zobrazí sa obrazovka časovača.
- 2. Stlačte tlačidlo "+" v pravom hornom rohu obrazovky časovača.
- Nastavte čas, dni opakovania ("Repeat"), teplotu ("Temperature"), prevádzkový režim ("Mode"), rýchlosť ventilátora ("Fan speed"), prietok vzduchu ("Air Flow") a nastavte prepínač ("Switch") na ON (automatické zapnutie klimatizácie). Potom kliknite na tlačidlo "Save" (Uložiť).
- 4. Nastavený časovač sa zobrazí na hlavnej obrazovke obrazovky "Časovač".

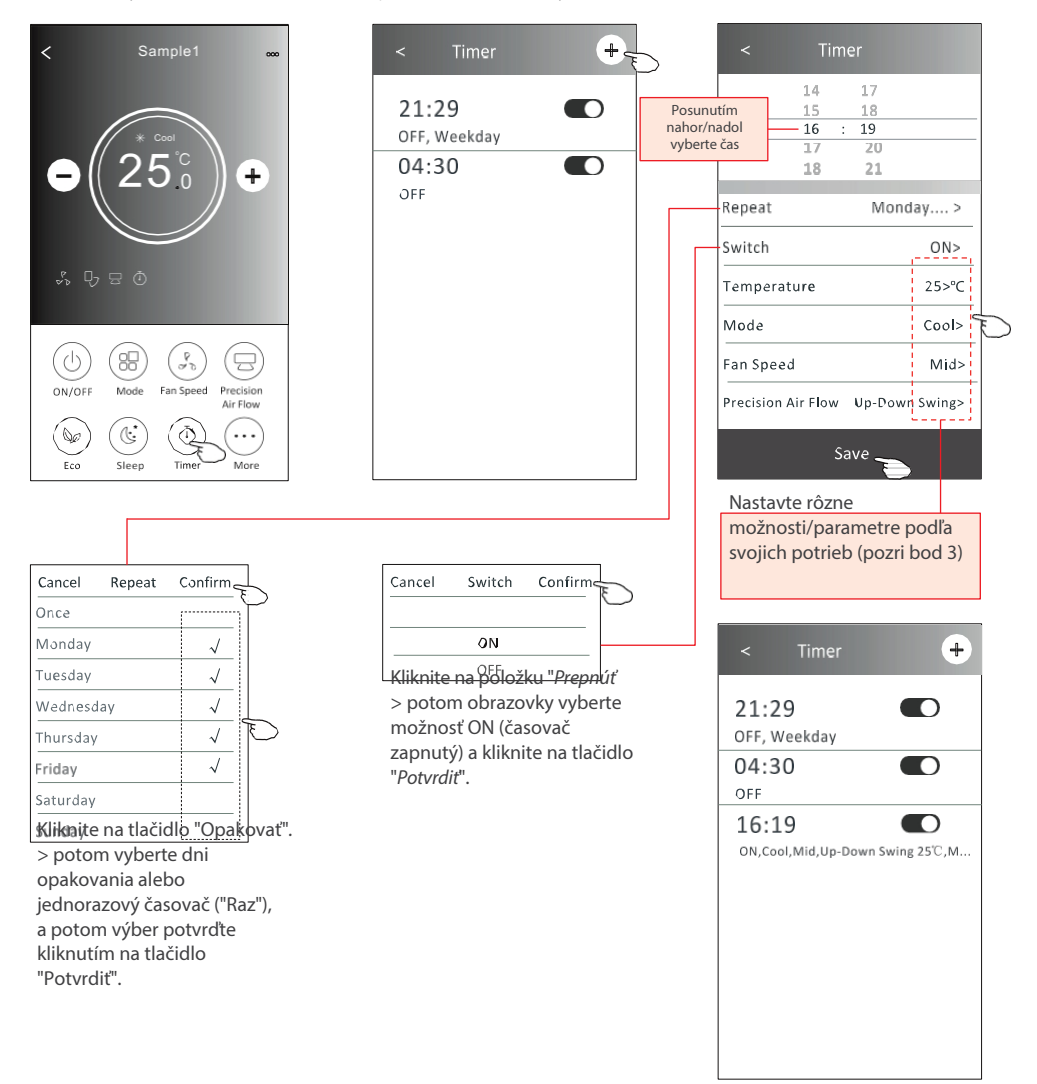

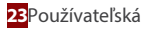

#### 2.9. SPRÁVA ČASOVAČA

- Zmena nastavení časovača: Kliknite na čas vybraného časovača, chcete zmeniť (neklikajte na posuvník vpravo od časovača), zobrazí sa obrazovka nastavení časovača, zmeňte vybrané parametre a potom kliknite na tlačidlo Uložiť ("Save").
- Zapnutie/vypnutie časovača: Kliknutím na ľavú stranu posuvníka vypnete časovač. Kliknutím na pravú stranu posúvača vypnete programovateľný časovač (Timer).
- Odstránenie existujúceho časovača: Posúvajte lištu vybraného časovača sprava doľava, kým sa nezobrazí tlačidlo "Odstránit", a potom ho kliknutím odstráňte zo zoznamu.

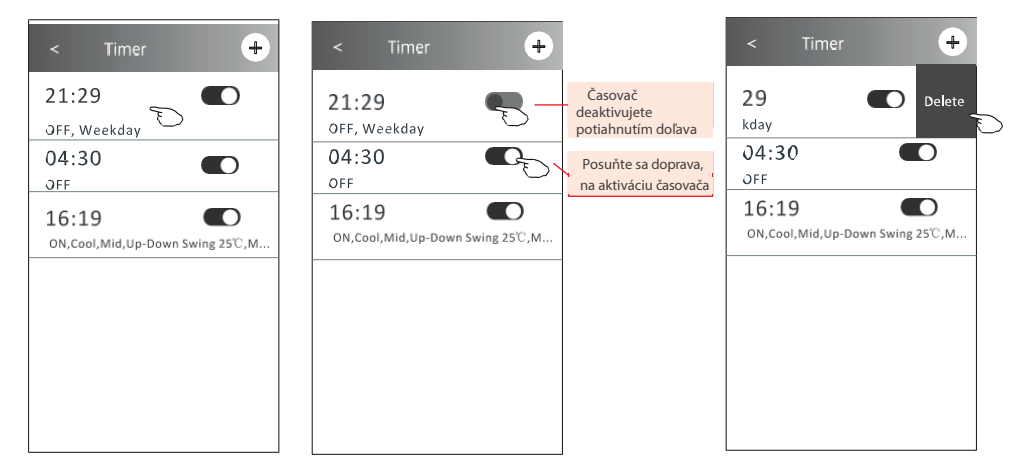

#### 2.10. VIAC FUNKCIÍ

1. Stlačením tlačidla "Viac" sa dostanete na obrazovku funkcií, ak má klimatizácia takéto funkcie.

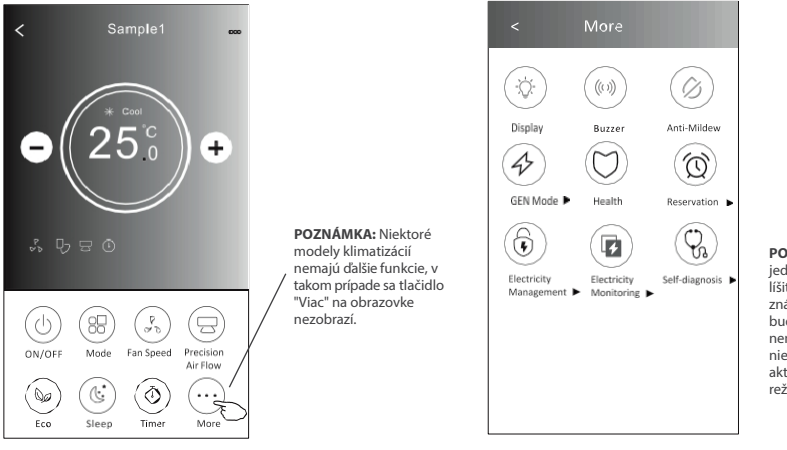

POZNÁMKA: Vzhľad jednotlivých tlačidlel sa môže liští od grafického znázornenia, niektoré ikony budú skryté, ak klimatizácia nemá funkciu alebo ak funkcia nie je podporovaná v aktuálnom prevádzkovom režime.

2. Kliknutím na tlačidlo "Displej" zapnete/vypnete LED displej na klimatizácii.

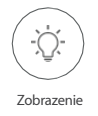

3. Kliknutím na tlačidlo "Bzučiak" zapnete/vypnete zvuky počas práce prostredníctvom aplikácie WiFi.

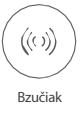

4. Kliknutím na tlačidlo "Anti-Mildew" (Proti plesniam) aktivujte funkciu odvlhčovania/vysušovania (ak je na obrazovke k dispozícii). Po vypnutí klimatizácie sa spustí proces odvlhčovania, ktorý odstráni nepotrebnú vlhkosť, sa zabránilo vzniku plesní. Po dokončení procesu sa funkcia automaticky vypne.

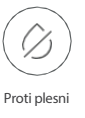

5. Kliknutím na tlačidlo "Zdravie" aktivujete ionizátor vzduchu (ak je na obrazovke k dispozícii). Funkcia je k dispozícii len v klimatizáciách so zabudovaným ionizátorom vzduchu.

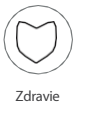

6. Kliknite na tlačidlo GEN Mode (Režim GEN), ak je na obrazovke k dispozícii. V tomto režime môžete vybrať jednu z troch aktuálnych úrovní. Klimatizácia bude podľa toho udržiavať danú aktuálnu úroveň, aby šetrila energiu.

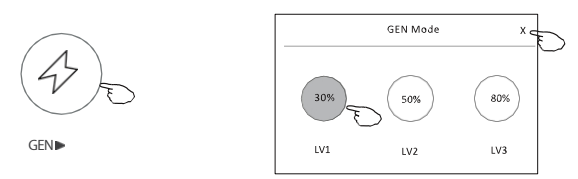

7. Kliknutím na tlačidlo "Samočistenie" (ak je na obrazovke k dispozícii) aktivujete funkciu . Podrobnosti o funkcii samočistenia nájdete v návode na obsluhu klimatizácie.

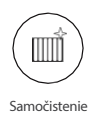

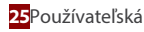

8. Kliknite na tlačidlo "Monitorovanie", ak je na obrazovke k dispozícii. Pomocou tejto funkcie môžete sledovať spotrebu energie klimatizácie.

Month

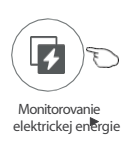

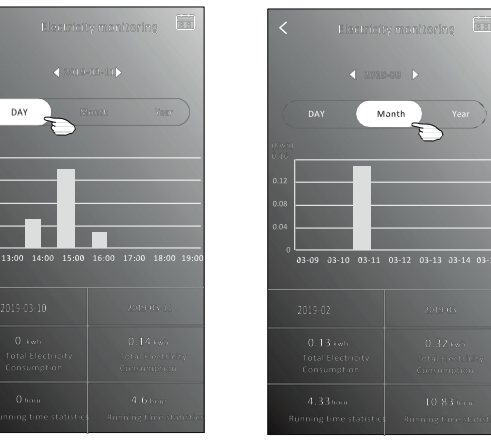

Kliknutím na toto tlačidlo zobrazíte kalendár, a potom vyberte dátum, ktorý vás zaujíma.

9. Kliknutím na tlačidlo "8°C Heat" (ak je na obrazovke k dispozícii) aktivujete funkciu ohrevu na 8°C. Táto funkcia pomáha udržiavať teplotu v miestnosti nad 8 °C. Podrobnosti o tejto funkcii nájdete v návode na obsluhu klimatizácie.

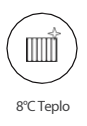

10. Kliknite na tlačidlo Rezervácia", ak je na obrazovke k dispozícii. Táto funkcia umožňuje spustiť vybrané funkcie/nastavenia v požadovanom čase. Nastavte čas, opakovanie, teplotu, prevádzkový režim, rýchlosť ventilátora, prúdenie vzduchu a potom kliknite na tlačidlo "Uložiť", aby sa funkcia aktivovala. Klimatizácia automaticky dosiahne vaše nastavenia v určenom čase.

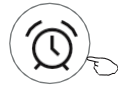

Rezervácia 🕨

|              | ĸe     | se | rvat | ion        |
|--------------|--------|----|------|------------|
|              | 14     |    | 17   |            |
|              | 15     |    | 18   |            |
|              | 16     | :  | 19   |            |
|              | 17     |    | 20   |            |
|              | 18     |    | 21   |            |
|              |        |    |      |            |
| Repeat set   | ting   |    | N    | /onday >   |
| Temperatu    | re     |    |      | 25°C>      |
| Mode         |        |    |      | Cool>      |
| Fan Speed    |        |    |      | Mid>       |
| Precision Ai | r Flow |    | Up-D | own Swing> |
|              |        |    |      |            |
|              | e<br>S | Sa | ve _ | _          |
|              |        |    | 3    |            |

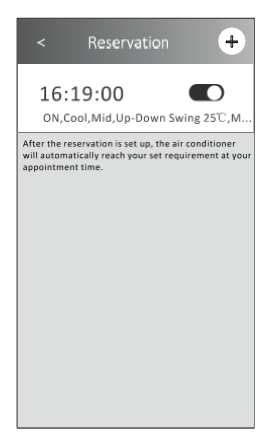

Kliknite na tlačidlo "Autodiagnostika", ak je na obrazovke k dispozícii.
 Klimatizácia sa automaticky diagnostikuje a ak je to možné, zobrazí kód chyby a informácie o probléme.

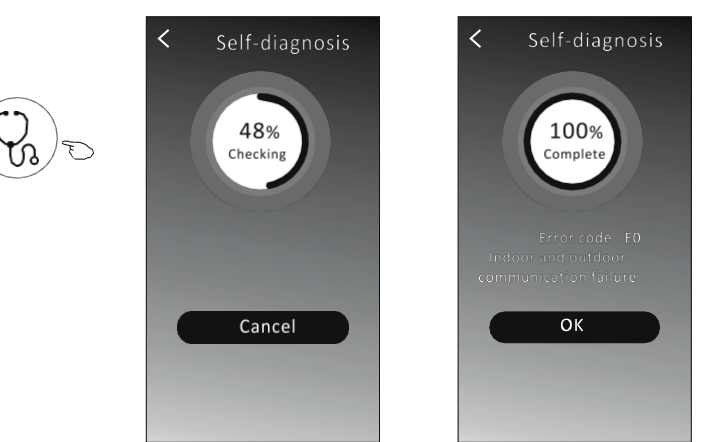

12. Ak chcete spravovať elektrickú energiu, kliknite na tlačidlo Správa elektrickej energie" (ak je na obrazovke k dispozícii).

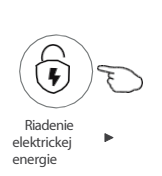

| Režim opravy       | Prevádzka klimatizácie                                                                                                    |
|--------------------|----------------------------------------------------------------------------------------------------|
| Predvolený režim   | Klimatizácia pracuje v automatickom režime. Optimálna úspora energie,<br>príjemná teplota v miestnosti a pokojný spánok.    |
| Trvalé zásobovanie | Klimatizácia pracuje v automatickom režime podľa elektrického výkonu                                                        |
| Odvlhčovanie       | Klimatizácia pracuje v automatickom režime s pevne nastavenou teplotou.<br>Používateľ môže pre každú noc určiť inú teplotu. |

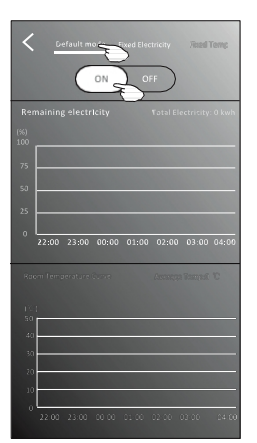

- Výber predvoleného režimu ("Predvolený režim")
- Posuňte jazdec do polohy "ON".

Ostatné 2 režimy budú deaktivované.

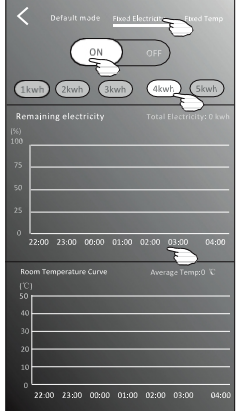

- 1. Vyberte režim Fix Electricity ("Spínací výkon")
- 2. Vyberte požadovaný výkon
- 3. Posuňte jazdec do polohy "ON".

Ostatné 2 režimy budú deaktivované.

Posunutím časov doľava alebo doprava možno zobraziť viac zoznamov.

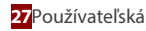

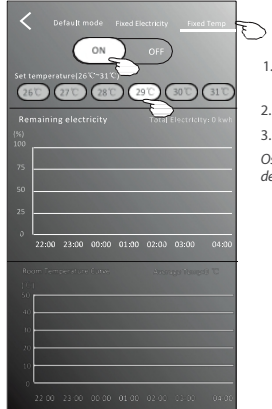

 Vyberte režim "Fix Temp" ("Zmena teploty")
 Vyberte požadovanú teplotu

 Posuňte jazdec do polohy "ON".
 Ostatné 2 režimy budú deaktivované.

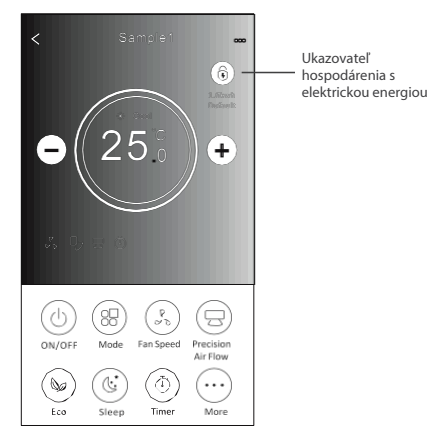

## 3. PODROBNOSTI O ZARIADENÍ A JEHO VYBAVENÍ

∠Kliknutím na ikonu " " na rozhraní 1 alebo rozhraní 2 sa dostanete na obrazovku s podrobnosťami o zariadení. Tu môžete získať užitočné informácie a zdieľať zariadenie s inými účtami. Pozorne si prečítajte pokyny a obrázky uvedené nižšie.

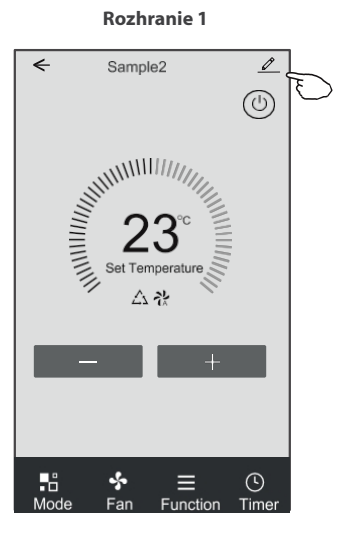

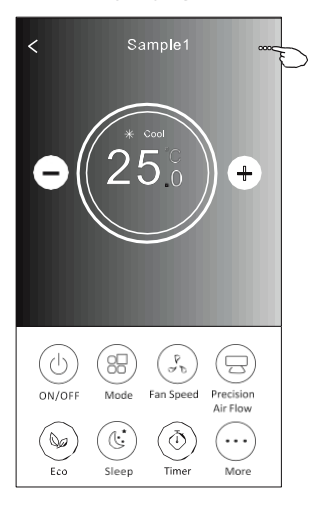

Rozhranie 2

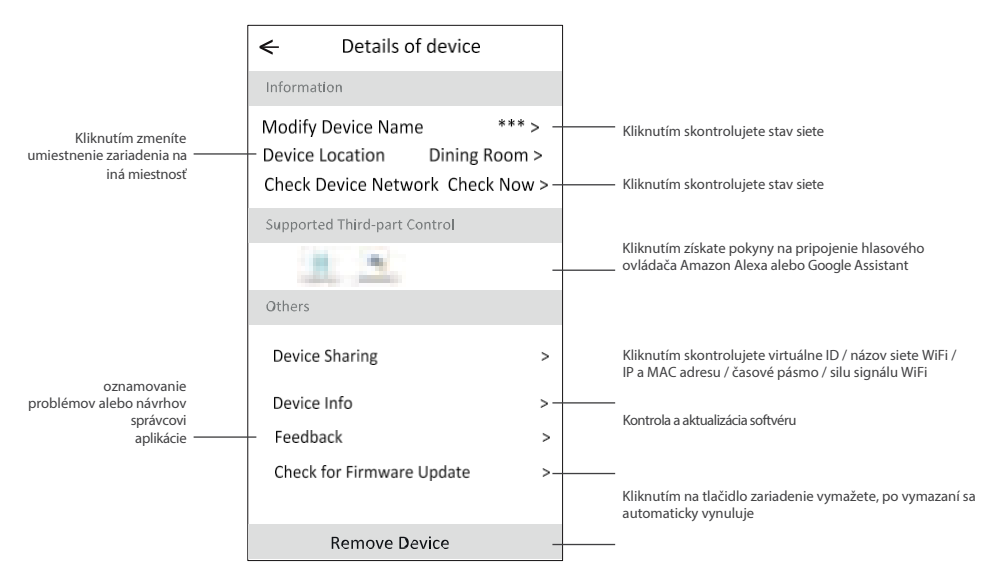

#### Zdieľanie zariadení s inými účtami:

- 1. Kliknite na položku Zdieľanie zariadenia.
- 2. Kliknite na položku "Pridať zdieľanie".
- 3. Vyberte oblasť a zadajte účet, ktorý chcete zdieľať.
- 4. Kliknutím na tlačidlo "Dokončené" sa účet zobrazí v zozname zdieľania.
- 5. Členovia s účtom by mali stlačiť, podržať a potiahnuť prstom nadol na domovskej obrazovke, aby sa obnovil zoznam zariadení, a zariadenie sa zobrazí v zozname.

| Oetails of device                    |       | ←           | Details of dev                                                                                        | vice | <       | Ad  | d Sharing    | Completed |
|--------------------------------------|-------|-------------|----------------------------------------------------------------------------------------------------|------|---------|-----|--------------|-----------|
| Information Modify Device Name *** > |       | It is recor | It is recommended to set permanent resident as family<br>member to control the device Family Settings |      |         |     |              |           |
|                                      |       | member      |                                                                                                    |      | Rec     | on  | Poľsko +48   |           |
| Device Location Dining Ro            | om >  |             |                                                                                                    |      | ince si | 011 | 1 015100 140 | -         |
| Check Device Network Check           | Now > |             |                                                                                                    |      | Acco    | unt |              |           |
| Supported Third-part Control         |       |             |                                                                                                    |      | num     | ber | *******      | ***       |
| 1                                    |       |             |                                                                                                    |      |         |     |              |           |
| Others                               |       |             |                                                                                                    |      |         |     |              |           |
| Device Sharing                       | >     |             |                                                                                                    |      |         |     |              |           |
| Create Group                         | >     |             |                                                                                                    |      |         |     |              |           |
| Device Info                          | >     |             |                                                                                                    |      |         |     |              |           |
| Feedback                             | >     |             |                                                                                                    |      |         |     |              |           |
| Check for Firmware Update            | >     |             |                                                                                                    |      |         |     |              |           |
| Remove Device                        |       |             | Adding sharing                                                                                        | F    |         |     |              |           |

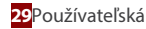

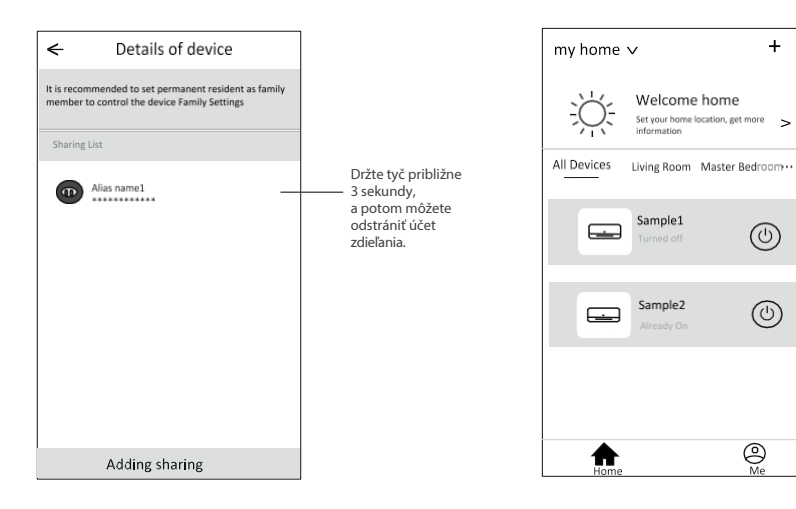

Podržte a posunutím nadol obnovte zoznam zariadení

+

 $\bigcirc$ 

 $\bigcirc$ 

O Me

¥

## ČASŤ 4 SPRÁVA ÚČTU

#### Profile + my home ∨ Nick name Ð Account\*\*\*\*\* Welcome home Set your home location, get more > Home Management > All Devices Living Room Master Bedroom ··· Message Center > Sample1 Help Center > $( \bigcirc )$ More Services > Sample2 Settings > (U) F ഹ്ല് Zmena názvu účtu Profile Edit name Account one Nastavenie fotografie pre Profile Picture > účet z miestneho albumu \*\*\*\*\*\*\*> Nickname Cancel Save Account Security > Vyberte svoje časové pásmo Time Zone Universal > < Account Security Zmena hesla, napr. resetovanie hesla (strana 10) \*\*\*\*\*\* Phone Number Location China Posunutím posúvača zapnete/vypnete heslo vzoru Change Login Password > Pattern Unlock Vymazanie účtu. Všetky údaje budú Nastavenie vzoru hesla Change Pattern Password > vymazané. na spustenie aplikácie Deactivate Account >

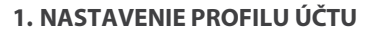

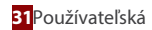

## ČASŤ 4 SPRÁVA ÚČTU

## 2. SPRÁVA DOMÁCNOSTI (RODINY)

- Kliknite na názov "My Home" (Môj domov) v ľavom hornom rohu obrazovky a vyberte položku "Home Management" (Správa domova). Alebo kliknite na "Me" (Ja) a potom na "Home Management" (Správa domácnosti).
- 2. Kliknite na jednu z rodín v zozname a prejdite na obrazovku nastavení rodiny.

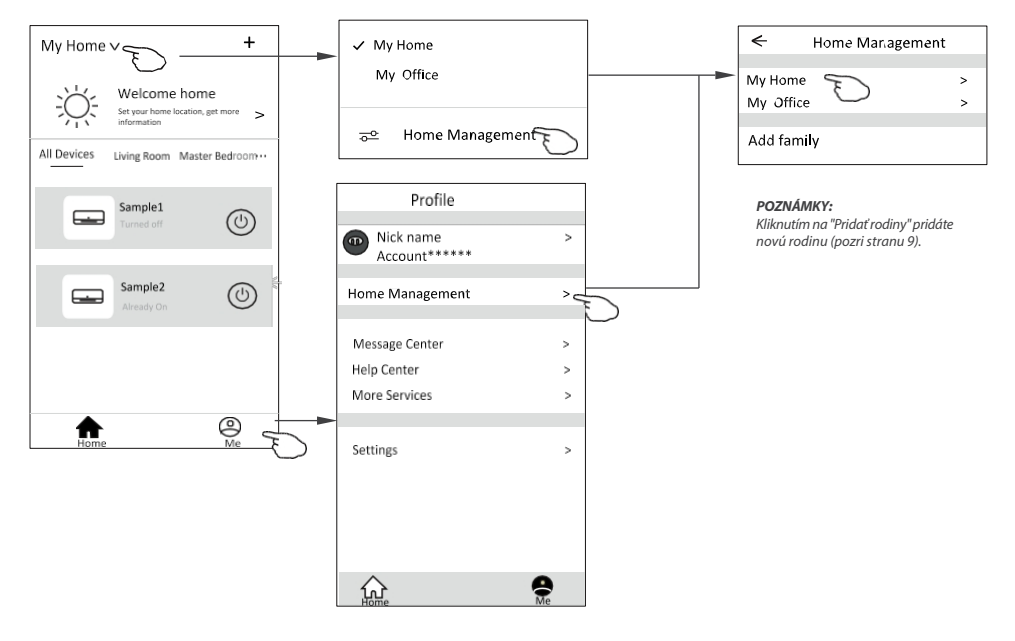

3. Nastavte rodinu ako nasledujúce ukazovatele.

|                                                          | ← Family settings           |             |  |
|----------------------------------------------------------|-----------------------------|-------------|--|
|                                                          | Family Name                 | My Home > - |  |
| A. J                                                     | Room Management             | 2 rooms > - |  |
| nastavenie polohy                                        | Family Location             | >           |  |
|                                                          | Family members              |             |  |
| Duidenia delžiele sižtu de teite                         | Nick name     Account****** | >           |  |
| rodiny, aby mohli ostatní<br>členovia ovládať zariadenie | - Add Menber                |             |  |
|                                                          |                             |             |  |
|                                                          | Remove Family               |             |  |
|                                                          |                             |             |  |
|                                                          |                             |             |  |
|                                                          |                             |             |  |

## ČASŤ 5 RIEŠENIE PROBLÉMOV

| Problém                                                                    | Možné príčiny a riešenia                                                                                                    |  |  |  |  |
|----------------------------------------------------------------------------|----------------------------------------------------------------------------------------------------|--|--|--|--|
| Klimatizáciu nemožno<br>úspešne<br>nakonfigurovať                          | <ol> <li>Skontrolujte, či je sieť WiFi správna a či je zadané heslo správne;</li> <li>Skontrolujte stav konfigurácie klimatizácie;</li> <li>Existujú ochranné opatrenia, napríklad vo forme firewallu alebo iných obmedzení prístupu;</li> <li>Skontrolujte, či smerovač funguje správne;</li> <li>Skontrolujte, či klimatizácia, smerovač a mobilné zariadenie pracujú v správnom dosahu signálu;</li> <li>Skontrolujte, či kryt smerovača neruší signál;</li> </ol>                                                                                                    |  |  |  |  |
| Nemožno ovládať<br>klimatizáciu<br>prostredníctvom<br>mobilného zariadenia | Aplikácia zobrazí správu: " <i>Identifikácia zlyhala</i> ".<br>To znamená, že klimatizácia bola resetovaná a smartfón stratil oprávnenie<br>ovládať jednotku.<br>Ak chcete obnoviť oprávnenia, znovu sa pripojte k sieti Wi-Fi a potom<br>obnovte.<br>Ak to stále nefunguje, vyberte klimatizáciu a počkajte, kým sa obnoví.                                                                                                    |  |  |  |  |
| Telefón nenájde<br>klimatizáciu                                            | <ul> <li>Aplikácia zobrazí správu: "Klimatizácia mimo prevádzky".<br/>("Klimatizácia je vypnutá")</li> <li>Skontrolujte, či sieť funguje správne;</li> <li>1. Klimatizácia bola prekonfigurovaná;</li> <li>2. Klimatizácia je vypnutá;</li> <li>3. Smerovač je vypnutý;</li> <li>4. Klimatizácia sa pripojiť k smerovaču;</li> <li>5. Klimatizácia sa nemôže pripojiť k sieti WiFi cez smerovač (v režime diaľkového ovládania)</li> <li>6. Smartfón sa nemôže pripojiť k smerovaču (v režime miestneho ovládania);</li> <li>7. Smartphone sa nemôže pripojiť k sieti WiFi (v režime diaľkového ovládania).</li> </ul> |  |  |  |  |

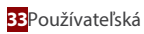

## DÔLEŽITÉ POZNÁMKY

- 1. V prípade aktualizácie softvéru sa prvky v príručke môžu líšiť od skutočných v aplikácii. Pozrite si skutočný produkt a aplikáciu.
- Aplikácia ovládajúca klimatizáciu môže byť zmenená bez predchádzajúceho upozornenia s cieľom zlepšiť kvalitu a môže byť tiež odstránená v závislosti od okolností výrobných spoločností.
- 3. Ak je sila signálu siete WiFi slabšia, aplikácia sa môže odpojiť. Uistite sa, sa vnútorná jednotka nachádza v blízkosti bezdrôtového smerovača.
- 4. V prípade bezdrôtového smerovača musí byť povolená funkcia servera DHCP.
- 5. Pripojenie k internetu môže zlyhať, ak je aktivovaná brána firewall. V takom prípade sa obráťte na poskytovateľa internetových služieb.
- 6. Ak chcete zabezpečiť bezpečnosť smartfónu a siete, uistite aplikácia pochádza z dôveryhodného zdroja.

## POZNÁMKY

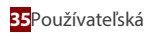